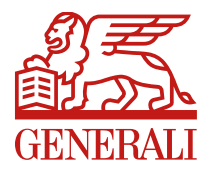

Szervezeti egység: Kockázati Termékfejlesztési Terület

# TestŐr kockázati élet-, baleset és egészségbiztosítás

# Tanácsadói távértékesítés

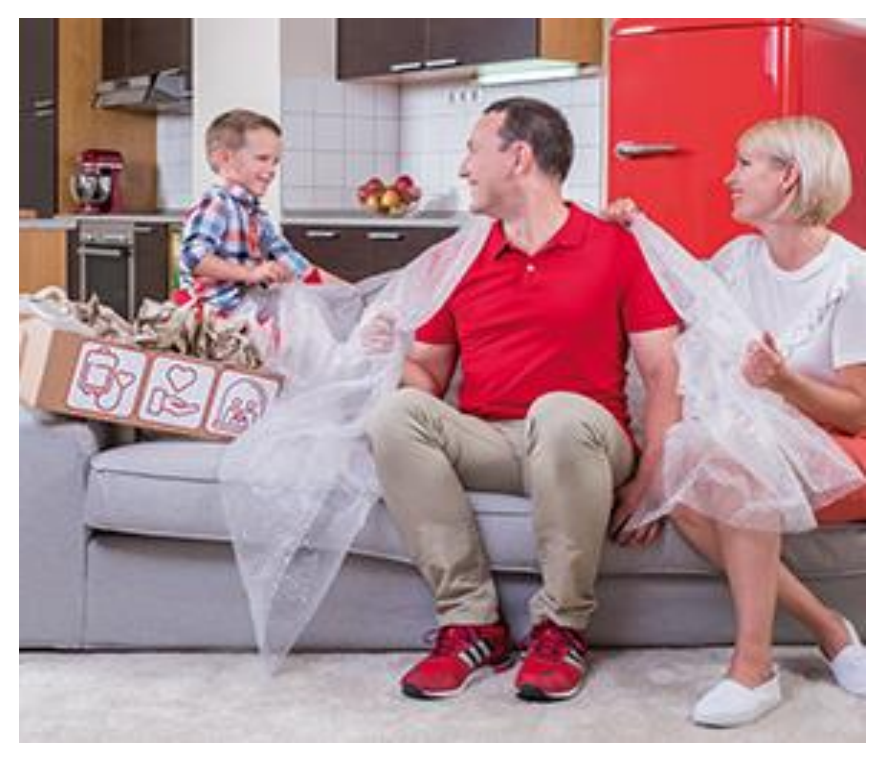

### TestŐr tanácsadói távértékesítés bevezetésének célja

- Jogilag valid kötési mód távértékesítés keretében, amellyel a földrajzi távolságok áthidalhatók
- Létrejönnek olyan –jellemzően alacsony díjú szerződések is, amelyekre egyébként nem mennének ki a tanácsadó kollégák
- Többfordulós kötési folyamatban csökkenthető az ügyféltalálkozók száma

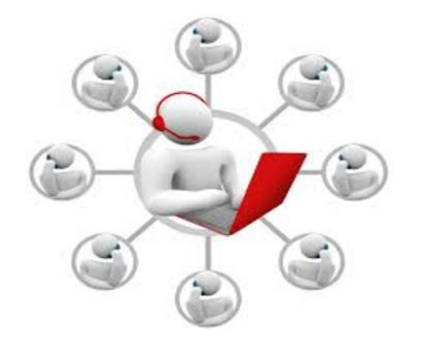

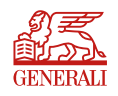

### TestŐr tanácsadói távértékesítés feltételei

- Szerződő = Biztosított
- Magánszemély szerződő
- Csak 1 biztosított
- Elektronikus kommunikációhoz való hozzájárulás
- Nincs szükség fokozott átvilágításra (Fokozott átvilágítás szükséges: Stratégiai hiányosságokkal rendelkező, kiemelt kockázatot jelentő harmadik országok esetén; PL: Afganisztán, Bosznia-Hercegovina, Tunézia, Pakisztán, részletesen Lsd DGU00054 )
- Inkasszó fizetési mód esetén:

"Csoportos beszedési megbízást netbankon vagy telebankon keresztül adja meg?" kérdésre "igen" a válasz

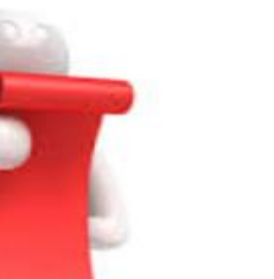

### TestŐr tanácsadói távértékesítés folyamata

- 1. PP-n normál folyamat szerint felvételre kerül az ajánlat
  - üzenet, ha nem felel meg az ajánlat a távértékesítésnek
- 2. "Összesítés" oldalon választás
- Személyes értékesítés esetén a folyamat változatlan
- Távértékesítés esetén a kötési folyamat az alábbiak szerint alakul
- 3. Script és nyilatkozat annak elmondásáról
- 4. Díjkalkuláció kiküldése az ügyfélnek emailben
- 5. Ügyfélemailben link, amely a Tanácsadói Honlapra vezet
  - a link 30 napig él
- 6. Tanácsadói Honlapon:
  - ajánlat részletei jelennek meg
  - nyilatkozatok megtétele
  - véglegesítés
- 7. Ajánlat és egészségi nyilatkozat kiküldése emailben az ügyfél részére

© Jogi személyiség

8. Tanácsadó tájékoztatása emailben

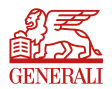

### Üzenetek, ha nem felel meg az ajánlat a távértékesítésnek

Több biztosított esetén

| Titulus           | lfj. 🗸 🗸            |   |
|-------------------|---------------------|---|
| Név*              | Második biztosított | ] |
| Születési dátum * | 1970.04.27          |   |

• Elektronikus kommunikáció nélküli ajánlat esetén

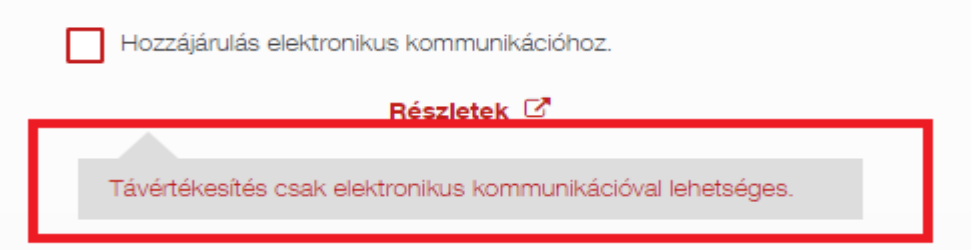

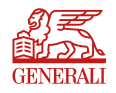

| 0   |      |        |     |      |
|-----|------|--------|-----|------|
| (C) | Indi | SZEME  | 1   | nagi |
| 90  | 'Ugi | 320110 | 'y' | JUCY |

#### Üzenetek, ha nem felel meg az ajánlat a távértékesítésnek

Szerződő nem egyezik meg a biztosítottal

## Szerződő adatai Szerződő megegyezik az első biztosítottal Távértékesítés csak akkor lehetséges, ha a szerződő megegyezik a

biztosítottal.

• A szerződő fokozott átvilágítása szükséges

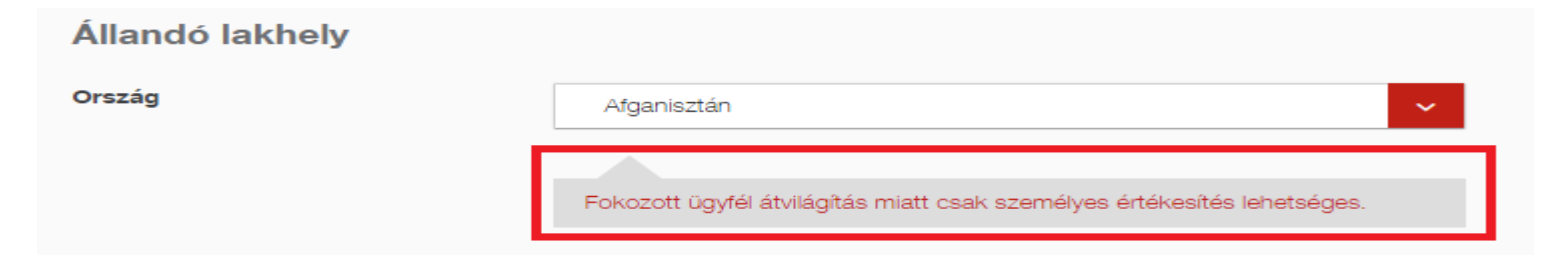

Csoportos beszedési megbízást nem telebankon adja meg

Csoportos beszedési megbízást netbankon vagy telebankon keresztül adja meg? 🔞 igen 🔘 nem

Távértékesítés csak "Igen" válasz esetén lehetséges.

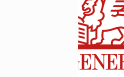

#### Üzenetek, ha nem felel meg az ajánlat a távértékesítésnek

Ha nem tudnánk, hogy az ajánlatunk miért nem felel meg a távértékesítés
feltételeinek, akkor az "Összesítés" oldalon összefoglaljuk.

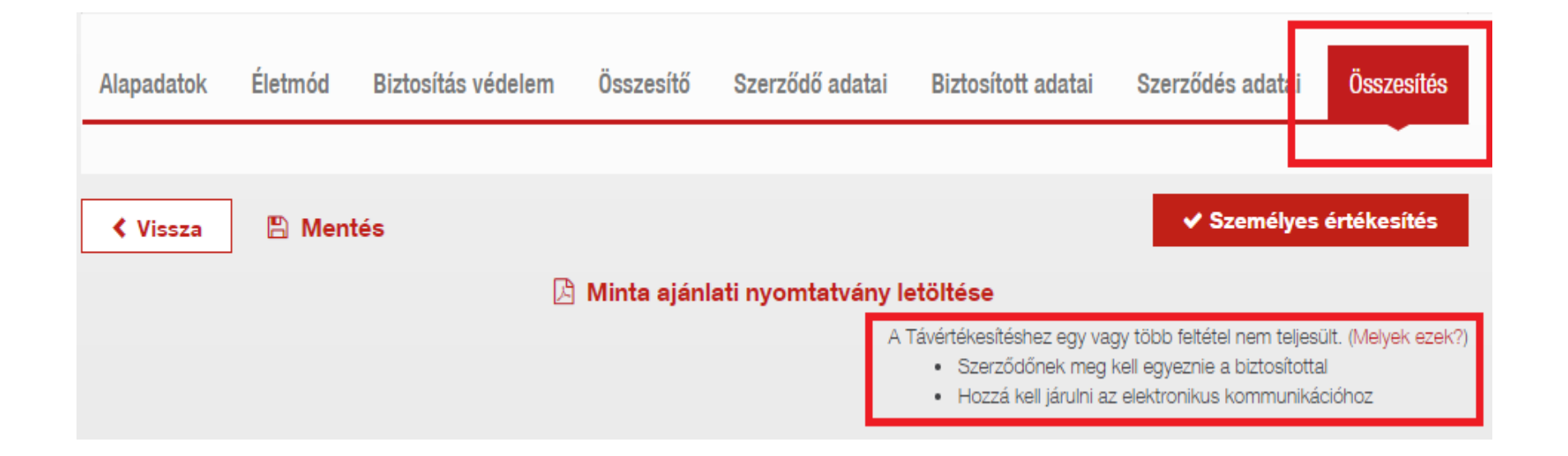

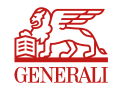

#### Kedvezményezett-jelölés

 A PP felületen lehetőség van kedvezményezett jelölésre. Sajnos ez a távértékesítés keretében készülő ajánlatok vonatkozásában nem lesz érvényes, így a kedvezményezett-jelöléshez szükséges dokumentumokat külön csatolmányként el fogjuk küldeni a szerződőnek emailben, amelyet ki kell nyomtatnia, alá kell írnia és vissza kell juttatnia a biztosítóhoz. A felületen az alábbi jelzések fognak figyelmezetni minket a kedvezményezett-jelölés sajátosságára távértékesítés esetén.

A haláleseti kedvezményezett

Távértékesítés keretében készülő ajánlat esetén a kedvezményezett jelölés abban az esetben lesz érvényes, ha a Szerződő részére emailben kiküldött "Kedvezményezetti nyilatkozat haláleseti szolgáltatásra" című dokumentumot kinyomtatják, aláírják és postai úton visszaküldik a Generali Biztosító Zrt levelezési címére (7602 Pécs, Pf. 888), vagy személyesen leadják a Generali Biztosító Zrt ügyfélszolgálati pontjainak egyikén.

#### Szeretne hitelezési kedvezményezettet megadni?\*

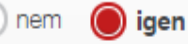

Távértékesítés keretében készülő ajánlat esetén a hitelezési kedvezményezett jelölése abban az esetben lesz érvényes, ha a Szerződő részére emailben kiküldött " Hitelfedezeti záradék (L80113)" című dokumentumot kinyomtatják, aláírják és postai úton visszaküldik a Generali Biztosító Zrt levelezési címére (7602 Pécs, Pf. 888), vagy személyesen leadják a Generali Biztosító Zrt ügyfélszolgálati pontjainak egyikén.

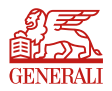

#### Távértékesítés vs. Személyes értékesítés

Ha a felvett adatok alapján választható távértékesítés és személyes értékesítés, akkor az "Összesítés" oldalon dönthetjük el hogyan kívánjuk megkötni.

| Alapadatok   | Életmód          | Biztosítás védelem | Összesítő    | Szerződő adatai    | Biztosított adatai           | Szerződés adatai | Összesítés    |
|--------------|------------------|--------------------|--------------|--------------------|------------------------------|------------------|---------------|
| A TestŐr biz | tosítás teljes ( | díja               |              |                    |                              | 55 896           | Ft / negyedév |
| 🔇 Vissza     | 🖺 Men            | tés                | Minta ajánla | ati nyomtatvány le | ✓ Távértékesítés<br>etőltése | ✓ Személyes      | értékesítés   |

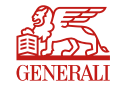

#### Távértékesítés

Ha az "Összesítés" oldalon a Távértékesítésre kattintottunk, akkor "Távértékesítés" oldalra érkezünk, ahol el kell mondanunk az ügyfelünknek a távértékesítési tájékoztatót, illetve nyilatkoznunk kell erről. Ha megtörtént a nyilatkozattétel, akkor tudjuk elküldeni az ügyfelünk számára a díjkalkulációs linket tartalmazó email-t a "Díjkalkuláció kiküldése" gombra kattintva.

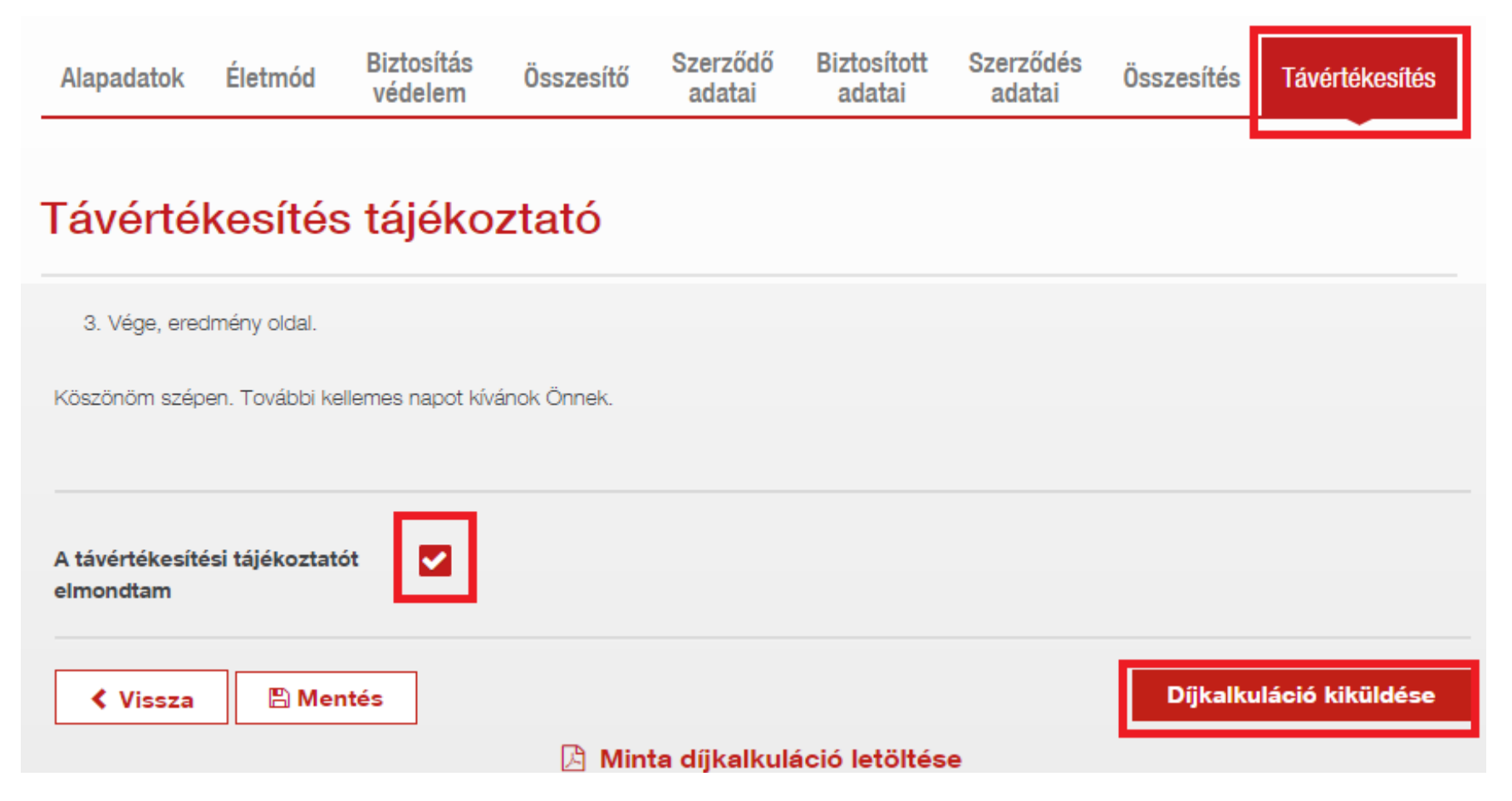

#### Távértékesítés összesítő

A díjkalkuláció kiküldése után a "Távértékesítés összesítő" oldalra érkezünk és a PP-s folyamat véget ért.

| Távértékes    | ítés összesítő                                                                                                    |                                                                    |                                                                                                |                                                                                           |                                                      |                               |
|---------------|----------------------------------------------------------------------------------------------------|--------------------------------------------------------------------|------------------------------------------------------------------------------------------------|-------------------------------------------------------------------------------------------|------------------------------------------------------|-------------------------------|
| BIZTOSÍTÁS DÍ | JA KIEGÉSZÍTŐKKEL<br>etes adatai                                                                                                    | A nyíl leny<br>a felvett a                                         | ritásával elle<br>datok helyes                                                                 | 78 191 Ft / n<br>nőrizhetők<br>sége                                                       | egyedév                                              |                               |
|               | A tájékoztató email ki lett küldve a 'noreply@generali.co                                                                                                    | m' email címre                                                     | ∕isszajelzést<br>email kiküldé                                                                 | kapunk, ho<br>sre került.                                                                 | ogy az                                               |                               |
|               | Az ajánlat megkötésekor az értékesítőnek kiküldött e-m<br>vizsgálati jelentés nyomtatása, az orvosi vizsgálat megrend<br>dokumentumok ügyfélhez való eljuttatása szükséges. Enne<br>kockázatelbírálási ideje megnőhet. | ail csatolmányában<br>lelés rovat töltése é<br>ek hiányában az ajá | talá <del>lható orvosi</del><br>olat figyelmez<br>tanácsad<br>felejtse<br>kinyomta<br>megrenda | vizsgálat<br>ztető üze<br>ónak arról,<br>el kitö<br>tni az orvos<br>eléséhez<br>itumokat. | eset<br>enet<br>hogy<br>Iteni<br>i vizsgá<br>szükség | én<br>ne<br>és<br>ilat<br>jes |

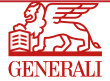

#### Ügyfél email a díjkalkulációs linkkel

- Az ügyfelünknek küldött emailben lesz megtalálható a "Tovább a díjkalkulációhoz" gomb, amelyre kattintva a Tanácsadói Honlapra navigálhat.
- A link a kiküldéstől számított 30 napig él
- Ha egészségi nyilatkozatot töltöttünk ki a felületen, akkor előzetesen ezt is megküldjük ennek az emailnek a részeként, hogy ügyfelünk ellenőrizni tudja a benne szereplő adatokat, mivel a Tanácsadói Honlapon nyilatkozni fog az EÜ dokumentációban szereplő adatok valódiságáról.

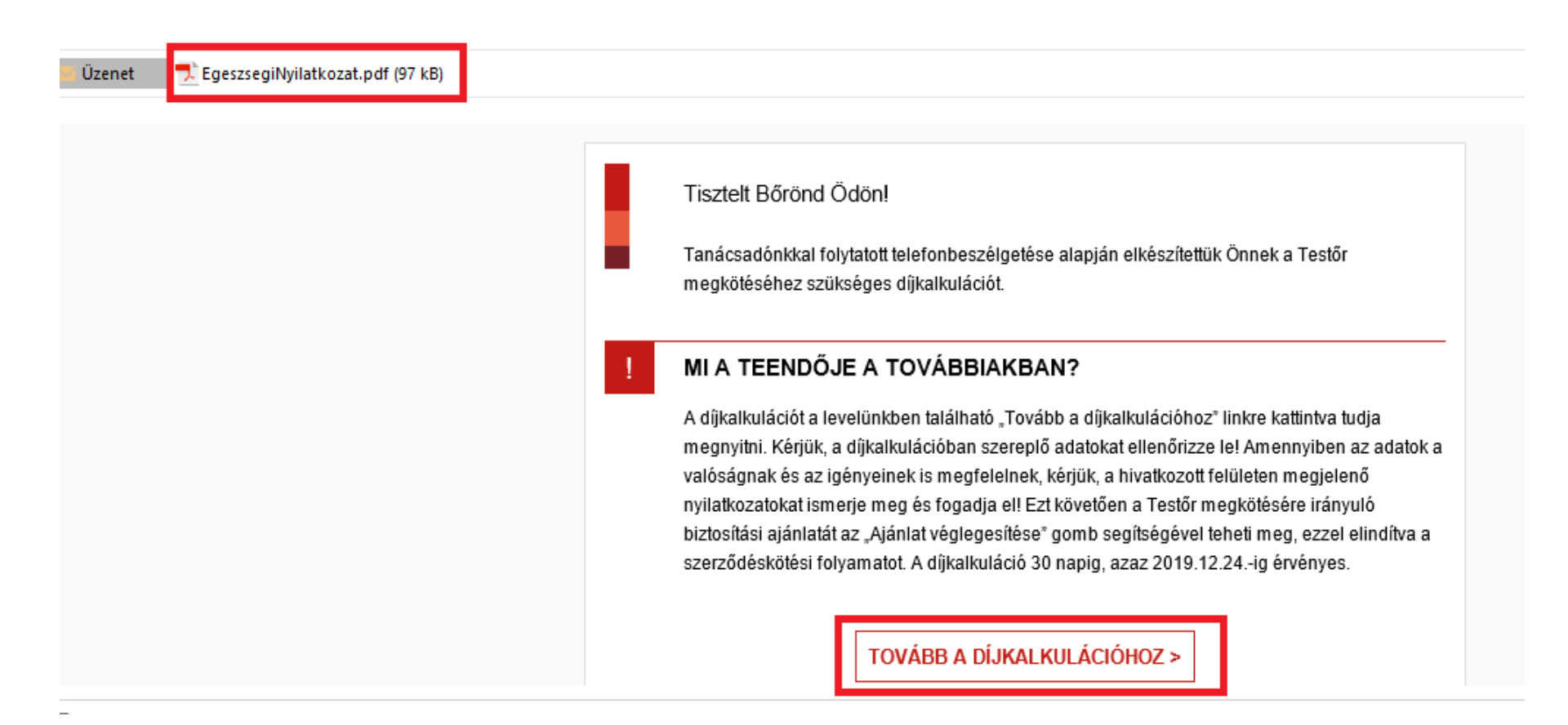

#### Tanácsadói Honlap

#### Távértékesítés

| Általános<br>tanácsadó<br>adatok     | As on tanksadija<br>IIII Angele Angele<br>As on tanksadi asamilyotit<br>tanihidaji-i caopot<br>Tai:<br>Mobit: +35308458141 | Tastet Börönd Ödön!<br>Kössönöm Önt on-ihe kodémban.<br>Kössönöm, hogy megtastel bissimával és bistostási szersődését telefonos egyestetésünket követően elektronikus úton köt<br>meg.<br>Amenryben kérdése, körése van az előből bistostási szersődéset telefonos egyestetésünket követően elektronikus úton köt<br>meg.<br>A torsőbiskon körem, lameje meg azokat a léjdeseket, amelyeken végighelselva eljuthat adolp, hogy énvényes bistostásiaszal-<br>és azosi egyist bistostási vérelelemmel – meletesezeni<br>4. As olsakt lejdeb görgetre megtekintheti a megidősendő bistostási főbb adatat. Megtekinthet és sisár le la töltheti<br>számtögégére a bistostási vérelelemmel – meletesezeni<br>2. As olsakt lejdeb görgetre megtekintheti a megidősendő bistostási főbb adatat. Megtekinthet és sisár le la töltheti<br>számtögégére a bistostási vérelemmel – meletesezeni<br>2. As örjeksözti bistostási számtási aljákatát, at kéjékeztetőket.<br>2. As ölyeksezett dokumentumok elfogasását kövelően a "Mejdőtörő" gombra kattintus véglegesítheti bistostási számtógégére is telsének elektronikus.<br>3. As ölyekszett bistostási számtóstási adatat köleksettetőket és téjékeztetőket is.<br>4. Alvegött bistostási szerződés hésbell szerződésetet mindási.<br>7. Tájékestetjuk, hogy a bistostási szerződésetető a tölyeksetőket is. | Üdvözlő szöveg és<br>általános információk                           |
|--------------------------------------|----------------------------------------------------------------------------------------------------|----------------------------------------------------------------------------------------------------|----------------------------------------------------------------------|
| Kockázat<br>Biztosítás<br>Fizetési ü | ok,<br>si összegek<br>item szerinti díj                                                                                    | Ennek érdekében kéjük, hogy elémetőségelm valamelykén azívaskedjen megkeresni.                                                                                                    |                                                                      |
|                                      | BIZTOSÍTÁS RÉSZLETES ADATAI<br>Biztosítási feltételek és egyé<br>Ké(Sk, hogy z biztosítás megkőtéséhez a                   | 4 998 P:<br>b nyilatkozatok elfogadása.<br>masa el, majd jelője be, hogy megiamerte és elfogadja a felsorolt nyilatkozatokati<br>stalmat ellenűriztem, azok a valdaágnak megfeleinek. *                                                                                                    | A nyíl lenyitásával<br>ellenőrizhetők a felvett<br>adatok helyessége |
| Nyilatkozatok                        | Meglamertem és elfogadom az Ög<br>rendelkezések című dokumentum                                                            | yféltájékoztató és a biztosítási azerződésre vonstkozó általános<br>zen foglaltakat.                                                                                                    |                                                                      |
| személyiség                          | Meglamertem és elfogadom a Tes                                                                                             | Ör diet-, beleset- és egészségbiztosítás általános feltételeiben foglaltakat.<br>Ör diet-, beleset- és egészségbiztosítás különös feltételeiben foglaltakat.                                                                                                    | AZ ÜGYFELÜNK                                                         |

AJÁNLAT VÉGLEGESÍTÉSE >

**AJÁNLATOT!** 

13

© Jogi személyiség

### BIZTOSÍTÁSI AJÁNLATÁT SIKERESEN BEKÜLDTE

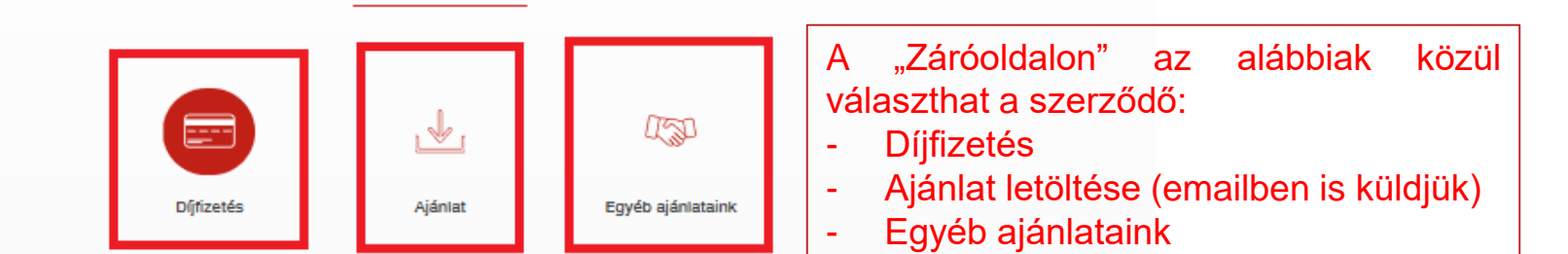

#### DÍJFIZETÉS

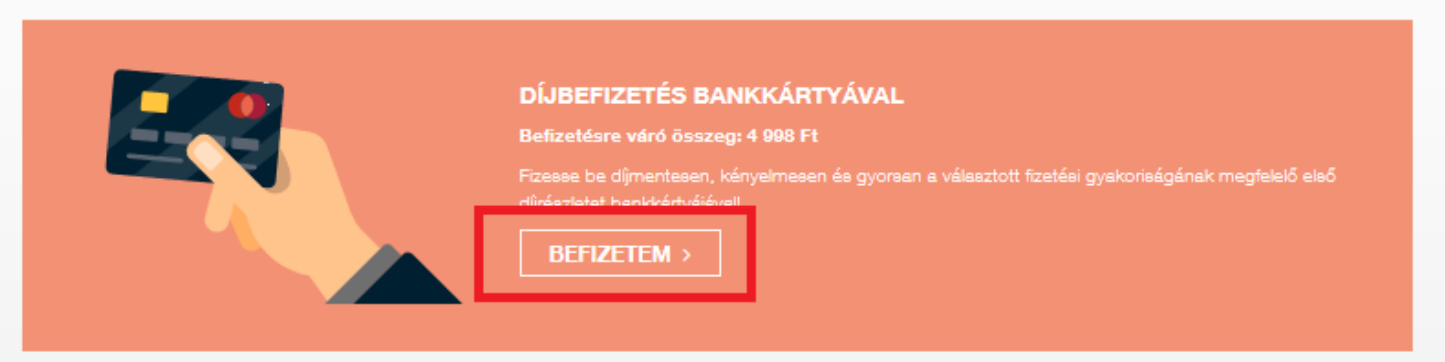

#### ELSŐ DÍJRÉSZLET FIZETÉSE ÁTUTALÁSSAL

Átutalással: Az első díjrészlet internetbankon keresztüli átutalással is rendezhető, azonban ez a fizetési mód a számlavezető bank kondíciós listájában meghatározott költséggel járhat. A befizetéshez szükséges adatok és az első díjrészlet pontos összege az ügyfél korábban megadott email címére küldött levelünkben is megtalálhatóak:

Kedvezményezett neve: Generali Biztosító Zrt. Számlaszáma: 12001008-00100594-00100008 Befizetendő összeg: 4 998 Ft A közlemény mezőben feltüntetendő ajánlatszám: ED59013123848

#### A TOVÁBBI DÍJAK FIZETÉSÉVEL KAPCSOLATOS TUDNIVALÓK

© Jogi személyiség

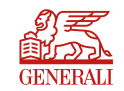

### Ügyfél email(ek) az ajánlat véglegesítése után

Az "Ajánlat véglegesítése" gombra kattintva a szerződő két emailt kap.

#### Nem szükséges egyik dokumentumot sem kinyomtatni sem aláírni, teljesen papírmentes a folyamat.

#### 1. Email tartalma:

- Ajánlat
- Lánckedvezmény kupon (ha jogosult rá a szerződő)
- Kedvezményezetti nyilatkozat(ok): haláleseti, hitelfedezeti
- Djfizetésre hivatkozó link

| 🧧 Üzenet | 🗾 GeneraliTestOr59013123848.pdf (213 kB) | 🔀 GeneraliTestOr59013123848Kupon.pdf (104 kB) 🛛 🔂 GeneraliTestOr59013123848Kedvny.pdf (86 kB)                                                                                                    |
|----------|------------------------------------------|----------------------------------------------------------------------------------------------------|
|          |                                          | lesz érvényes, ha a csatolmányban szereplő "Kedvezményezetti nyilatkozat haláleseti<br>szolgáltatásra" és/vagy "Hitelfedezeti záradék (L80113)" című dokumentumo(ka)t kinyomtatja,<br>aláírja, és postai úton visszaküldi a Generali Biztosító Zrt. levelezési címére (7602 Pécs, Pf.<br>888), vagy személyesen leadja a Generali Biztosító Zrt. ügyfélszolgálati pontjainak egyikén.<br>Biztosítási ajánlata alapján kockázatelbírálást végzünk, majd a biztosítási szerződés érvényes<br>létrejötte esetén a szerződésről biztosítási kötvényt küldünk Önnek. Amennyiben az ajánlatot<br>nem áll módunkban elfogadni. arról írásban tájékoztatiuk. |
|          |                                          | AZ ELSŐ DÍJRÉSZLET BEFIZETÉSE                                                                                                    |
|          |                                          | Fizesse be biztosítása díját kényelmesen, költségmentesen bankkártyájával az alábbi gombra<br>kattintva.                                                                                                    |
|          |                                          | BEFIZETEM MOST >                                                                                                    |

#### 2. Email tartalma:

Üzenet

- -Egészségi nyilatkozat (ha töltöttek ki a felületen)
- Kiegészítő kérdőívek (ha töltöttek ki a felületen)

🔁 Egészségi nyilatkozat - 59013123848.pdf (121 kB)

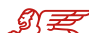

#### Tanácsadó email az ajánlat véglegesítése után

Az "Ajánlat véglegesítése" gombra kattintva a tanácsadó tájékoztatást kap, hogy az ügyfele véglegesítette a Tanácsadói Honlapon az ajánlatot, illetve kiküldjük ügyfél adatok nélkül az orvosi vizsgálatok megrendeléséhez szükséges dokumentációt (ha szükséges orvosi vizsgálat) és a Lánckedvezmény kupont (ha a szerződő jogosult rá).

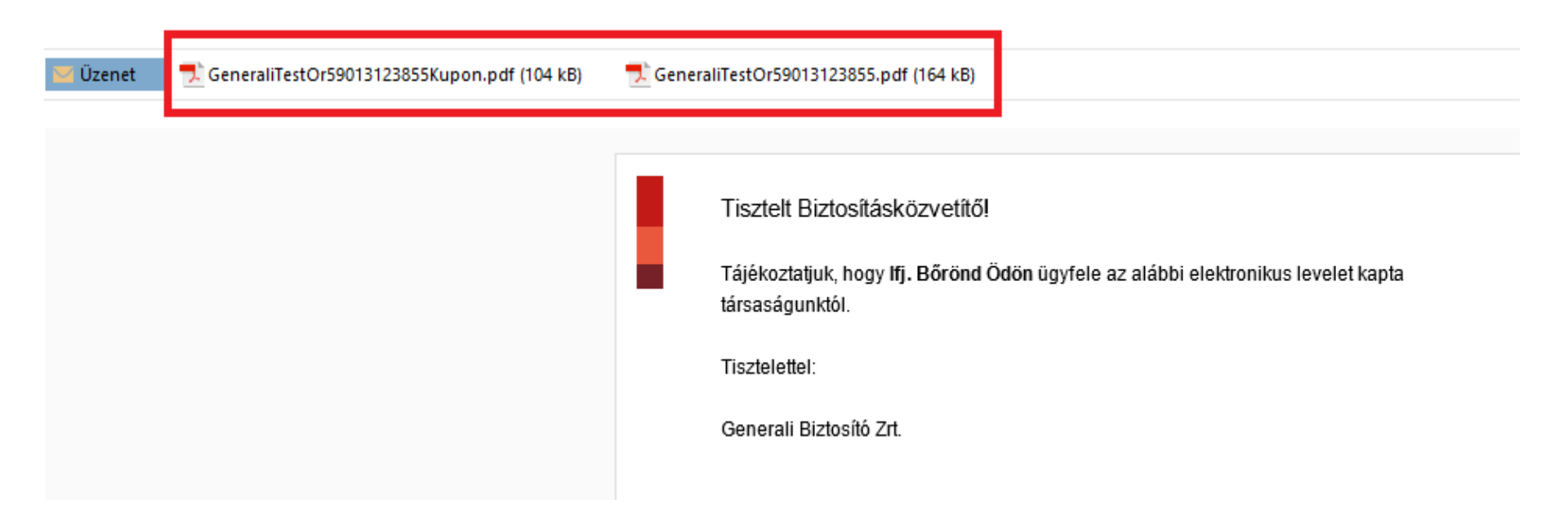

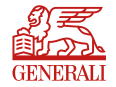

16

### Ajánlatkezelő

Az ajánlatkezelő távértékesítési folyamatába bekerült a TestŐr módozat, így nyomon követhetők és visszanyithatók a távértékesítés keretében készült ajánlatok.

| Szűrés |                  |                  |   |
|--------|------------------|------------------|---|
|        | Termék neve:     | Testőr           | • |
|        | Státusz:         | Összes           | T |
| Kész   | ítés dátum(tól): |                  |   |
| Kés    | zítés dátum(ig): |                  |   |
| Kikūl  | dés dátum(tól):  |                  |   |
| Kiki   | ildés dátum(ig): |                  |   |
|        | Szerződő neve:   |                  |   |
|        | Just kód:        | 71013235 - Saját | ¥ |
|        |                  | Keres            |   |

#### Piszkozatok

|      |         | JU ST<br>kód | Termék                   | Leírás                    | Létrehozva              | Kiküldés<br>dátuma      | Szerződő<br>neve | Rendszám | Állapot                |
|------|---------|--------------|--------------------------|---------------------------|-------------------------|-------------------------|------------------|----------|------------------------|
|      | Megnyit | 71013235     | TestŐr<br>távértékesítés | TK_2019.11.25<br>00:56:15 | 2019.11.24.<br>23:39:37 | 2019.11.25.<br>00:56:21 | Börönd Ödön      |          | E-mailben<br>kiküldött |
|      | Megnyit | 71013235     | TestŐr<br>távértékesítés | TK_2019.11.20<br>09:41:35 | 2019.11.20.<br>09:36:46 | 2019.11.20.<br>09:41:40 | Börönd Ödön      |          | Ajánlat készült        |
|      | Megnyit | 71013235     | TestÖr<br>távértékesítés | TK_2019.11.19<br>16:11:48 | 2019.11.19.<br>16:11:48 | 2019.11.19.<br>16:11:52 | Börönd Ödön      |          | E-mailben<br>kiküldött |
|      | Megnyit | 71013235     | TestÖr<br>távértékesítés | TK_2019.11.19<br>15:48:59 | 2019.11.19.<br>15:39:09 | 2019.11.19.<br>15:49:04 | Börönd Ödön      |          | Ajánlat készült        |
|      | Megnyit | 71013235     | TestÖr<br>távértékesítés | TK_2019.11.15<br>14:40:16 | 2019.11.15.<br>14:25:07 | 2019.11.15.<br>14:40:21 | Börönd Ödön      |          | Ajánlat készült        |
| Ront | Megnyit | 71013235     | TestÖr<br>távértékesítés | TK_2019.11.06<br>15:40:43 | 2019.11.06.<br>15:40:43 |                         | Börönd Ödön      |          | Piszkozat              |

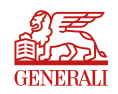

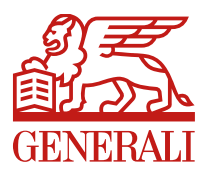

# Köszönöm a figyelmet!

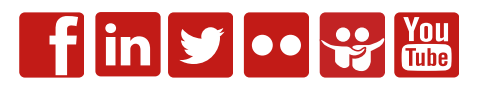